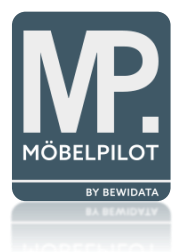

# bevidata unternehmensberatung & edv-service

# **BEWIDATAConnect – Start & Umgang**

Erthalstraße 1 55118 Mainz

15.07.2022

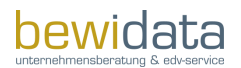

| A | Ilgemeine Informationen                         | . 1 |
|---|-------------------------------------------------|-----|
|   | Start & Nutzung BEWIDATAConnect                 | . 1 |
|   | Möglichkeit 1                                   | . 1 |
|   | Möglichkeit 2                                   | . 1 |
|   | Start weiterer Sitzungen                        | . 3 |
|   | Angelegte Verknüpfungen bearbeiten oder löschen | . 4 |

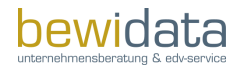

# **Allgemeine Informationen**

Diese Kurzanleitung dient als Leitfaden für den Start sowie die Nutzung von BEWIDATAConnect.

Mit der BEWIDATAConnect-Lösung kann in Zukunft in anderen Browsern genauso gearbeitet werden, wie es bisher mit dem Internet Explorer möglich war. Unter anderem kann man am gleichen Arbeitsplatz mehrere MÖBELPILOT-Sitzungen öffnen.

Das Tool erkennt hierbei automatisch die auf dem Arbeitsplatz installierten Browser und lässt die Anwender frei wählen, worüber das Warenwirtschaftssystem gestartet werden soll.

Sollten während der Nutzung/Handhabe oder auch im Anschluss Fragen rund um das Thema BEWIDATAConnect auftreten, so steht der MÖBELPILOT Support gern jederzeit zur Verfügung.

# Start & Nutzung BEWIDATAConnect

**WICHTIG:** Sobald BEWIDATAConnect erfolgreich installiert ist, müssen die alten, bisher für den MÖBELPILOT Zugriff genutzten Desktop-Verknüpfungen, gelöscht werden.

Bevor man den MÖBELPILOT erstmals über BEWIDATAConnect öffnet, müssen außerdem alle Internet-Browser (Chrome, Edge, Firefox etc.) geschlossen werden.

Es gibt nun verschiedene Möglichkeiten MÖBELPILOT via BEWIDATAConnect zu starten.

## Möglichkeit 1

Die nach der Fertigstellung erstellten Desktop-Verknüpfungen öffnen den MÖBELPILOT automatisch via BEWIDATAConnect im entsprechenden Browser (Chrome oder Edge).

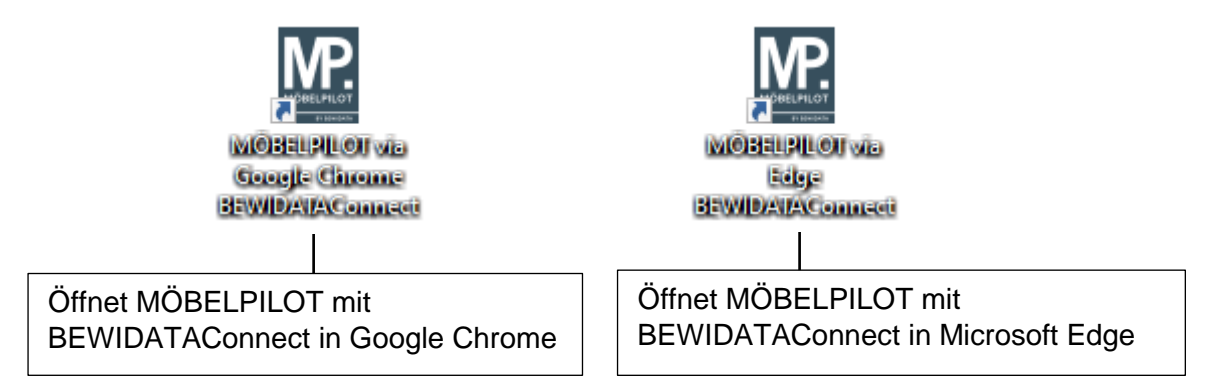

## Möglichkeit 2

Sobald BEWIDATAConnect erfolgreich am Arbeitsplatz installiert ist, taucht das Symbol (**"b**") im System-Tray (Desktop Task-Leiste unten rechts) selbst oder im darüber erreichbaren "Dropdown-Fenster" auf.

| ь | ê ፹ 4× | <br>BEWIDATAConnect Symbol im System-Tray |
|---|--------|-------------------------------------------|
|   |        |                                           |

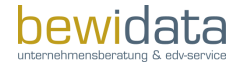

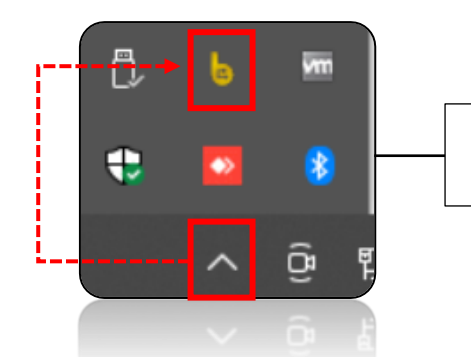

 BEWIDATAConnect Symbol im System-Tray "Dropdown Fenster"

Dabei öffnet sich das nachfolgende Fenster:

| MÖBELPILOT in<br>GoogleChrome<br>starten | MÖBELPILOT in<br>Firefox starten | MÖBELPILOT in<br>Edge starten | beenden                              |
|------------------------------------------|----------------------------------|-------------------------------|--------------------------------------|
| RL                                       |                                  | Mandant(en)                   | BEWIDATAConnect Version erforderlich |
| tp://                                    | <b>=</b> /                       | Ambiente Einrichtung          |                                      |
|                                          |                                  |                               |                                      |
|                                          |                                  |                               |                                      |
|                                          |                                  |                               |                                      |
|                                          |                                  |                               |                                      |
|                                          |                                  |                               |                                      |
|                                          |                                  |                               |                                      |
|                                          |                                  |                               |                                      |

BEWIDATAConnect erkennt automatisch alle an dem Arbeitsplatz installierten Browser und schlägt diese als Option vor, um MÖBELPILOT darüber zu öffnen.

| MÖE | BELPILOT Einstellungen Wart              | ung                              |                               |
|-----|------------------------------------------|----------------------------------|-------------------------------|
|     | MÖBELPILOT in<br>GoogleChrome<br>starten | MÖBELPILOT in<br>Firefox starten | MŌBELPILOT in<br>Edge starten |
| _   |                                          |                                  |                               |

Unabhängig davon, welche Möglichkeit Sie zum Öffnen von MÖBELPILOT über BEWIDATAConnect nutzen, kann es bei der ersten Nutzung zu folgender Meldung kommen:

| nNumber=1&8CPort=63773&BCVersion=2.0.0.5                                                                                                    | 5 |
|----------------------------------------------------------------------------------------------------|---|
| Ihr Browser lässt keine Popups von dieser Seite zu.                                                                                                    |   |
| Your browser does not allow pop-ups from this site.                                                                                                    |   |
| Benutzen Sie den unteren Link, sofern Sie die Anmeldung von einem mobilen Gerät versuchen bzw. den Popupblocker nicht abschalten können.                   |   |
| Consider to use the link below if you are on a mobile device or can't turn off the popup blocker. Ohne Popup-Check fortsetzen/Continue without popup check |   |
|                                                                                                    |   |

Um diese Meldung künftig nicht mehr angezeigt zu bekommen, muss zunächst auf den roten Button in Suchfenster geklickt, der Punkt "Popups und Umleitungen…zulassen" ausgewählt und mit Klick auf "Fertig" bestätigt werden.

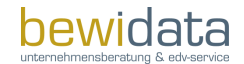

#### **BEWIDATAConnect – Start & Umgang**

|                               |                | 🕞 Gebloo                              | ktes Popup                   |             | ৫ি | ٢       |
|-------------------------------|----------------|---------------------------------------|------------------------------|-------------|----|---------|
|                               | Geblock        | e Popups:                             |                              |             | ×  |         |
|                               | • <u>htt</u> j | <u>p://192.168.140.13</u>             | 33/mp75/blank                | <u>.htm</u> |    |         |
|                               | Рори<br>192.1  | ıps und Umleitur<br>168.140.133 stets | igen aus http://<br>zulassen |             |    |         |
| ocker nicht abschalten können | O Weit         | erhin blockieren                      |                              |             |    |         |
| etzen/Continue without popuj  | Verwalt        | en                                    |                              | Fertig      |    |         |
|                               |                |                                       |                              |             |    | $\prec$ |
|                               |                |                                       |                              |             |    |         |

Im Anschluss die Seite einmal neu laden und der gewohnte MÖBELPILOT Anmelde-Bildschirm erscheint.

| <ul> <li>MOBELPLOT Logen ([11826-1])</li> <li>MOBELPLOT Logen ([11826-1])</li> <li>MOBELPLOT Logen ([11826-1])</li> </ul> |           |             | - 0 - 0 |
|----------------------------------------------------------------------------------------------------|-----------|-------------|---------|
|                                                                                                    |           |             |         |
|                                                                                                    |           | MD          | 1       |
|                                                                                                    |           | MÖBELPILOT  | 1.2     |
|                                                                                                    | Loginame. | BY BENIDATA |         |
|                                                                                                    |           |             |         |

## Start weiterer Sitzungen

Um weitere Sitzungen zu starten gibt es nun mehrere Möglichkeiten.

• Über den neu hinzugefügten MP Button unten links im MÖBELPILOT-Menü:

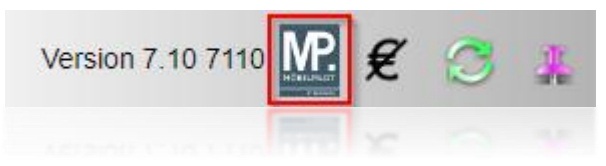

• Über das BEWIDATAConnect Fenster:

| BEWIDATAConnect 192.168.14<br>MOBELPILOT Einstellungen War | 40.133:61616[MP2233497848:11826<br>tung |                               | - o x                      |
|------------------------------------------------------------|-----------------------------------------|-------------------------------|----------------------------|
| MÖBELPILOT in<br>GoogleChrome<br>starten                   | MÖBELPILOT in<br>Firefox starten        | MÖBELPILOT in<br>Edge starten | BEWIDATAConnect<br>beenden |
|                                                            |                                         | b                             |                            |

• Über die auf dem Desktop neu angelegte Verknüpfung(en):

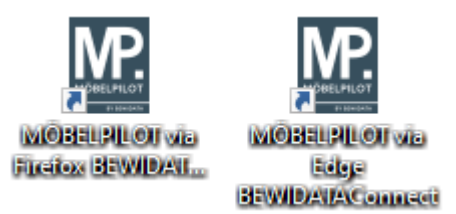

# Angelegte Verknüpfungen bearbeiten oder löschen

Seit der MÖBELPILOT-Version 7.10, Build 7095 ist es möglich, zu steuern, was mit den automatisch angelegten Verknüpfungen geschehen soll. Sollten Sie noch mit einer Vorgänger-Version arbeiten, führen Sie zunächst ein MÖBELPILOT-Update aus. Ggf. werden Sie im nächsten Schritt auf dem MÖBELPILOT-Startbildschirm aufgefordert, Ihre BEWIDATAConnect-Version upzudaten. Die Einstellmöglichkeiten finden sich in der BEWIDATAConnect-Version 2.0.2.0.

Sind die notwendigen Updates erfolgt, können Sie mit Doppelklick auf das "b"-Symbol in der Desktopleiste unten rechts. In dem sich öffnenden Fenster klicken Sie auf den Reiter "Einstellungen":

| BEWIDATAConnect                 | in the second second            |                                                    | - 🗆 ×      |  |
|---------------------------------|---------------------------------|----------------------------------------------------|------------|--|
| MÖBELPILOT Einstellungen Wartur | ng                              |                                                    |            |  |
| Allgemein                       |                                 | WINNER Settings                                    |            |  |
|                                 | Konfiguration aktiviert         | Winner Key                                         | 2 Speichem |  |
| MÖBELPILOT Broker URL           |                                 | Alternatives Verzeichnis                           |            |  |
|                                 | SSL                             |                                                    |            |  |
| MÖBELPILOT OpenWire Port        |                                 | MÖBELPILOT                                         | Import     |  |
| Benutzemame                     |                                 | URL Mag Management Mag Ang Tal                     |            |  |
| Password                        | •••••                           | Port                                               | Löschen    |  |
| MÖBELPILOT PublishedID          |                                 | 1 🗌 Verknüpfungen auf Desktop beim Start erstellen | Losonon    |  |
| MÖBELPILOT AP ID                |                                 | Verknüpfungen auf Desktop erstellen                |            |  |
|                                 | Verbindung zum Broker aktiviert | Verknüpfungen auf Desktop löschen                  |            |  |
|                                 |                                 |                                                    |            |  |

#### Version:2.0.2.0

Entfernen Sie hier das Häkchen "Verknüpfungen auf Desktop beim Start erstellen" und speichern Sie die Änderung.

Die hier beschriebenen Einstellungsmöglichkeiten unter BEWIDATAConnect können von MÖBELPILOT-Anwendern mit entsprechenden Berechtigungen übersteuert werden; dies geschieht durch globale Einstellungen im MÖBELPILOT (ab oben genannter Version). Rufen Sie dazu das Formular "ESB-Einstellungen" auf, welches Sie unter Systemvorgaben  $\rightarrow$  ESB finden.

Sie haben hier die folgenden Einstellungsoptionen:

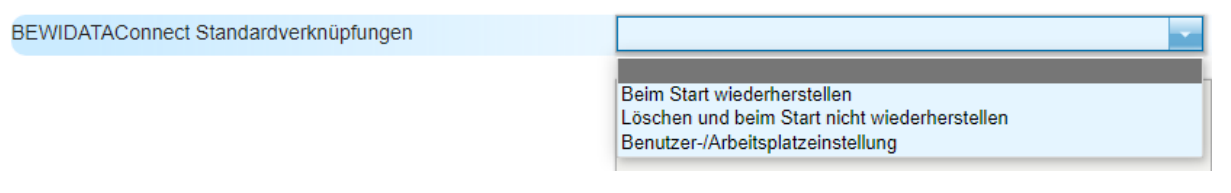

- Beim Start wiederherstellen: Bei jedem Neustart der Software/des PCs werden die Standardverknüpfungen wieder erstellt.
- Löschen und beim Start nicht wiederherstellen: Die angelegten Verknüpfungen werden bei Neustart vom Desktop entfernt.

#### **BEWIDATAConnect – Start & Umgang**

• **Benutzer-/Arbeitsplatzeinstellung**: Der Anwender kann auf seinem Arbeitsplatz die Verknüpfungen beliebig erstellen/löschen/umbenennen. Diese individuellen Einstellungen bleiben bei Neustart erhalten.

Es ist zwingend erforderlich, im Anschluss BEWIDATAConnect neu zu starten. Klicken Sie dazu mit der rechten Maustaste auf das "b"-Symbol in der Desktopleiste unten rechts und anschließend auf "Beenden".

Starten Sie BEWIDATAConnect danach neu – entweder über das BEWIDATAConnect-Logo auf dem Desktop:

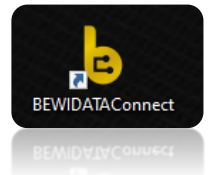

oder über den BEWIDATAConnect-Eintrag unter dem Windows-Menü:

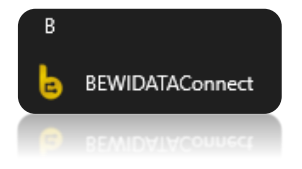